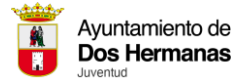

Las novedades de este 'Actividades de verano 2025' serán las inscripciones a eventos a través de Núcleos Familiares. Pasamos a explicar el paso a paso a seguir para crear el suyo propio y así poder inscribir a los miembros del mismo en los eventos. Si ya lo creo en 2024, no tiene que volver a hacerlo.

- 1- En la primera parte del proceso tendrá que registrarse en la plataforma, si es la primera vez que participan en esta actividad, si ya lo está, pase directamente al punto 2.
  - a. Entre en la opción 'Actividades de Verano'.

Ya está disponible nuestro programa Actividades de Verano. Realiza tu inscripción para entrar en el sorteo.

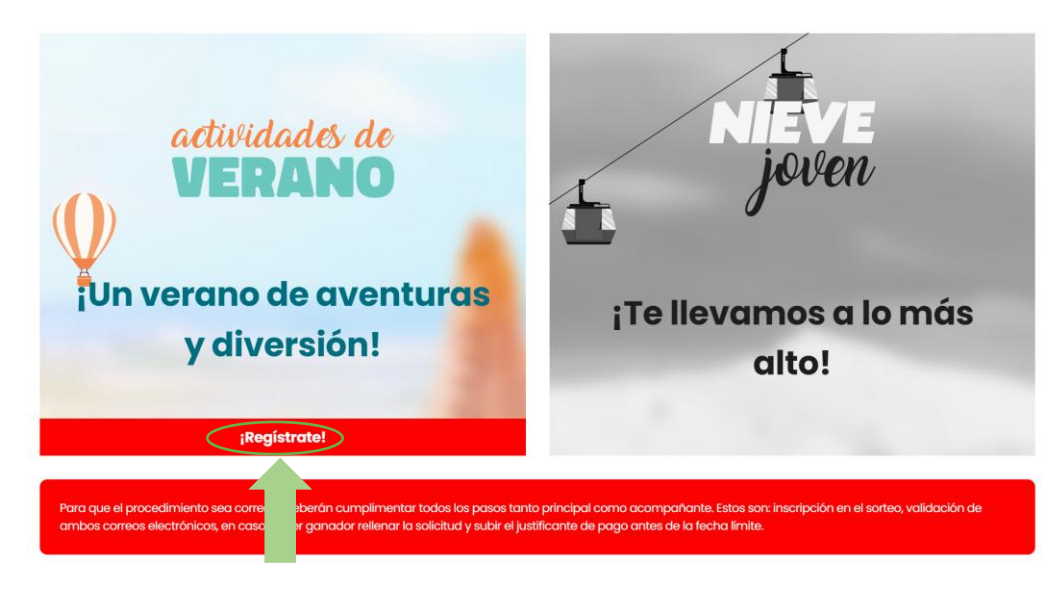

b. Entre en '¡Regístrate!'.

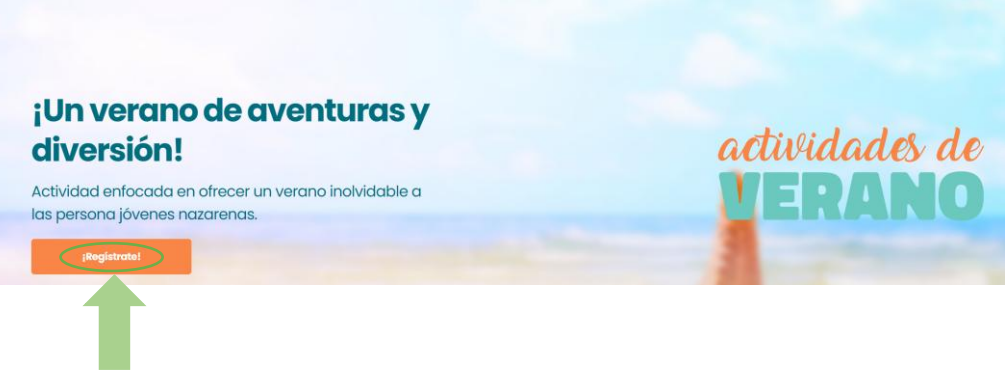

c. Cree su cuenta introduciendo su DNI. No es necesario estar empadronado en Dos Hermanas para tener núcleo familiar, pero solo los empadronados podrán participar.

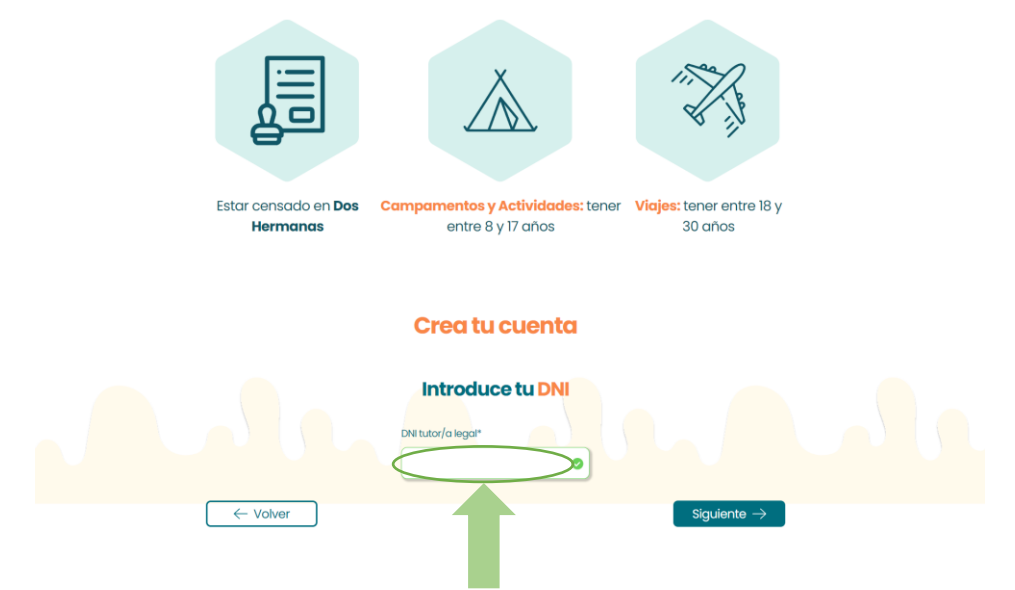

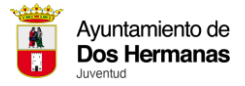

d. Rellene los datos personales. Si hay algún dato mal introducido, no podrá avanzar al siguiente paso.

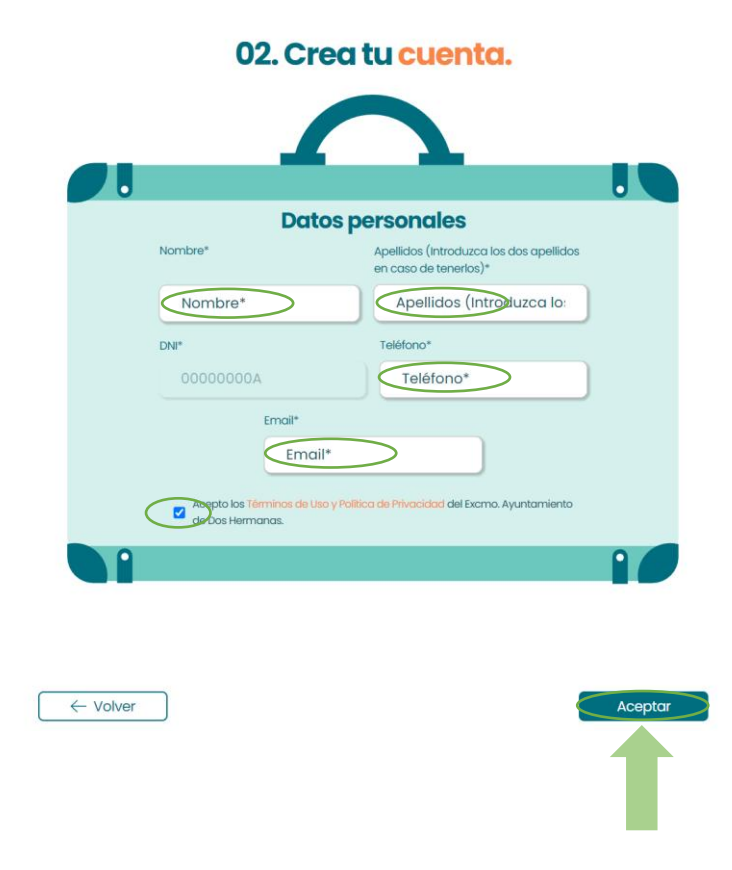

e. Tras este mensaje recibirá un correo electrónico de confirmación. Hasta que no confirme la cuenta en el correo electrónico e introduzca una contraseña en el siguiente paso, no habrá creado la cuenta.

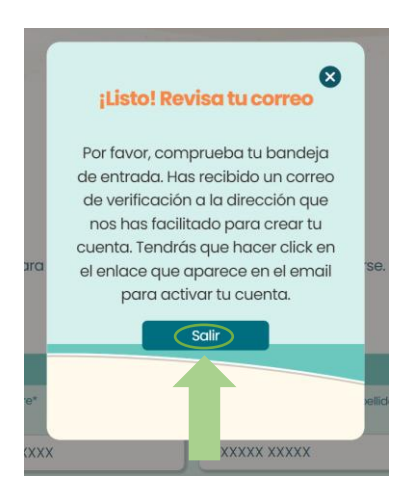

f. Entre en el correo y hacer clic en el botón 'Verificar email'.

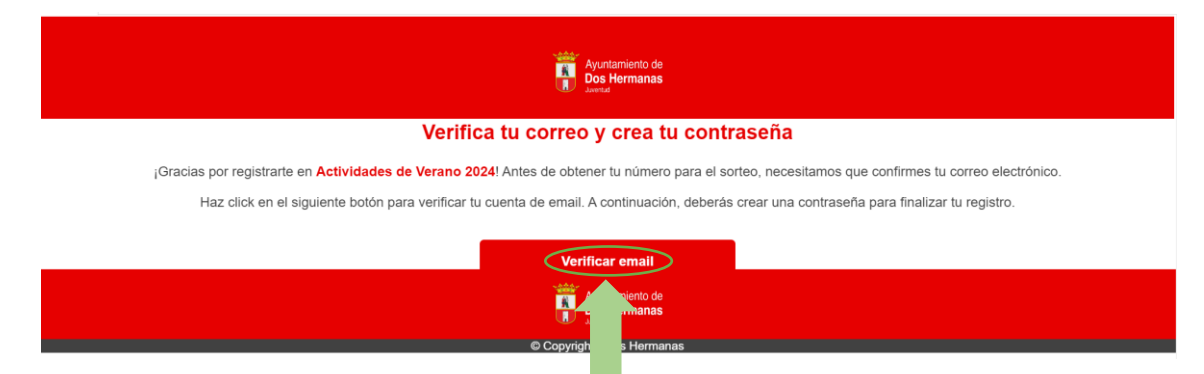

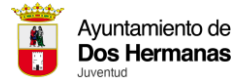

g. Cree la contraseña para dar por finalizado el registro. Si no coinciden los dos campos, no podrá continuar.

| •                   | Registrate |   |  |
|---------------------|------------|---|--|
| Nombre              | Apellidos  |   |  |
|                     |            |   |  |
| UNI                 | Email      |   |  |
| Contraseña          |            |   |  |
|                     |            | ۲ |  |
| Repetir contraseña* |            |   |  |
|                     |            | ۲ |  |

h. Una vez realizado todo este proceso, verá la página 'Mi cuenta'. Ya ha creado su cuenta.

| Ayuntamiento de<br><b>Dos Hermanas</b><br><sup>Juventud</sup> |                                               | Inscribir en Verano Joven | Núcleo familiar     | Normativa | 00000000A - |
|---------------------------------------------------------------|-----------------------------------------------|---------------------------|---------------------|-----------|-------------|
|                                                               | Mi cu                                         | enta                      |                     |           |             |
|                                                               | Mis Registros                                 | Mi perfil                 |                     |           |             |
|                                                               |                                               | Act                       | tividades de verano |           |             |
|                                                               |                                               |                           | Núcleo Familiar     |           |             |
|                                                               | Primer                                        |                           |                     |           |             |
|                                                               | Apellidos (Introduzca los dos apellidos en ca | so de tenerlos)*          |                     |           |             |
|                                                               | Tutor                                         |                           |                     |           |             |
|                                                               | Teléfono*                                     |                           |                     |           |             |
|                                                               | 123 456 789                                   |                           |                     |           |             |
|                                                               | Email*                                        |                           |                     |           |             |
|                                                               | primertutor@gmail.com                         |                           |                     |           |             |
|                                                               | Nueva contraseña*                             | Repetir contraseña*       |                     |           |             |
|                                                               | Nueva contraseña* 💿                           | Repetir contraseña* o     | ۲                   |           |             |
|                                                               | Guardar                                       |                           |                     |           |             |

En el siguiente punto te enseñamos a crear su Núcleo Familiar y podrá inscribir a los suyos y a si mismo en los eventos de Verano. Recuerde que solo los empadronados en Dos Hermanas y que cumplan los requisitos particulares de cada evento podrán participar.

## 02. Crea tu cuenta.

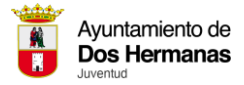

- 2- En la segunda parte del proceso incorporamos la creación de Núcleos familiares'.
  - a. Entre en 'Núcleo Familiar'.

| Ayuntamiento de<br>Dos Hermanas |                                                          | Inscribir en Verano Joven 🤇 | Núcleo familiar Normativa | 00000000A - |
|---------------------------------|----------------------------------------------------------|-----------------------------|---------------------------|-------------|
|                                 | Mi cue                                                   | enta<br>Mi perfil           | T                         |             |
|                                 |                                                          | Activ                       | idades de verano          |             |
|                                 | Nombre* Primer                                           |                             |                           |             |
|                                 | Apellidos (Introduzca los dos apellidos en caso<br>Tutor | o de tenerios)*             |                           |             |
|                                 | Teléfono*<br>123 456 789                                 |                             |                           |             |
|                                 | primertutor@gmail.com                                    | enetir contraseña*          |                           |             |
|                                 | Nueva contraseña*                                        | Repetir contraseña* 💿       |                           |             |
|                                 | Guardar                                                  |                             |                           |             |

b. Encontrará la siguiente vista. Haga clic en el botón 'Crear núcleo familiar'. Solo es necesario este paso para el primer integrante del núcleo familiar, el resto de integrantes serán añadidos mediante un sistema de invitaciones que describiremos más adelante.

| Olver atrás | Núcleo Familiar                                                         |  |
|-------------|-------------------------------------------------------------------------|--|
|             |                                                                         |  |
|             | Crea tu núcleo familiar para disfrutar<br>todas las experiencias juntos |  |
|             | Crear nucleo familiar                                                   |  |

c. Añada la dirección postal de su núcleo familiar.

| l |
|---|
|   |
|   |

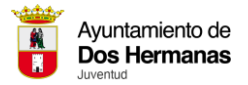

d. Ahora verá su núcleo familiar, en el que solo está usted. Es importante que preste atención al texto en azul que nos indica 'Su solicitud se encuentra Pendiente de aprobación', es decir, podrá añadir y eliminar usuarios mayores o menores de edad, pero cada cambio tiene que ser aprobado por el Ayuntamiento.

| C Volver atrás                                           | Núcleo Familiar                                   |                            |
|----------------------------------------------------------|---------------------------------------------------|----------------------------|
|                                                          | Su solicitud se encuentra Pendiente de aprobación |                            |
|                                                          | Dirección Calle XXXX X                            |                            |
| Usuarios Tutores/as                                      |                                                   | Añadir Familiar            |
| Primer Tutor Dni: 00000000A Email: primertutor@gmail.com |                                                   |                            |
| Usuarios menores de edad                                 |                                                   |                            |
|                                                          |                                                   | 💼 Eliminar núcleo familiar |

Si añade un familiar, volverá al estado anterior en el que está pendiente de aprobación por parte del Ayuntamiento de Dos Hermanas, pero los integrantes aprobados, se mantendrán aprobados, aunque aparezca el mensaje de la imagen anterior.

| Olver atrás                  | Núcleo Familiar                    |                          |
|------------------------------|------------------------------------|--------------------------|
|                              | Su solicitud se encuentra Aprobado |                          |
|                              | Dirección                          |                          |
|                              | Calle XXXXX X                      |                          |
| Usuarios Tutores/as          |                                    | Añadir Familiar          |
| Primer Tutor                 |                                    |                          |
| Dni: 0000000A                |                                    |                          |
| Email: primertutor@gmail.com |                                    |                          |
|                              |                                    |                          |
|                              |                                    |                          |
| usuarios menores de edad     |                                    |                          |
|                              |                                    | Eliminar núcleo familiar |

e. En el siguiente paso vamos a añadir un usuario mayor de edad al núcleo familiar.

| G Volver atrás                                                 | Núcleo          | Familiar           |                     |
|----------------------------------------------------------------|-----------------|--------------------|---------------------|
|                                                                | Su solicitud se | encuentra Aprobado |                     |
|                                                                | Dirección       |                    |                     |
|                                                                | Calle XXXXX X   | actualizar         |                     |
| Usuarios Tutores/as                                            |                 |                    | Añadir Far          |
| Primer Tutor<br>Dni: 00000000A<br>Email: primertutor@gmail.com |                 |                    | 1                   |
|                                                                |                 |                    |                     |
| Usuarios menores de edad                                       |                 |                    |                     |
|                                                                |                 |                    | Eliminar núcleo fan |

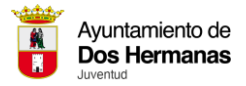

f. Elija la opción 'Mayor de edad'. En caso de no querer añadir más mayores de edad y pasar directamente a menores de edad, vaya al punto 'K'.

| Añadir familiar | 8               |
|-----------------|-----------------|
| • Tutor/a       | O Menor de edad |
| Aña             | dir             |

g. Verá el siguiente formulario para invitar a un Mayor de edad. Tenga en cuenta que, si la persona a la que va a invitar ya está en un núcleo familiar o no se ha registrado en el sistema, no podrá ser invitada.

| Invito                          | a un Tutor/a.                                                     |
|---------------------------------|-------------------------------------------------------------------|
| Email del tutor/a*              |                                                                   |
| Email del tutor/a*              |                                                                   |
| Acepto los Términos de Uso y Po | víítica de Privacidad del Excmo. Ayuntamiento de Dos<br>Hermanas. |
|                                 | Enviar invitación                                                 |

Tras este mensaje, la persona que haya invitado tendrá que confirmar su integración al núcleo familiar en su correo electrónico.

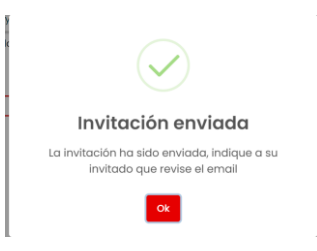

h. La persona invitada tiene la opción de confirmar o rechazar la invitación en el siguiente email. En caso de rechazar no pertenecerá al núcleo familiar. En caso de aceptar tiene que hacer clic en 'Aceptar invitación', de lo contrario, no pertenecerá al núcleo familiar.

| Avustamiento de<br>Dos Hermanas                                                                                              |
|----------------------------------------------------------------------------------------------------|
| Hola                                                                                                    |
| Una persona quiere invitarte a formar parte de su núcleo familiar y poder invitarte para participar juntos en los eventos.   |
| Para confirmar, solo necesitas pulsar el botón de aceptar invitación.                                                        |
| Aceptar invitación                                                                                                    |
| Si no estás de acuerdo en formar parte del núcleo familiar ol que ha sido invidato puede rechazar usando el siguiente botón. |
| Recha Witación                                                                                                    |
| miento de<br>Dos Hermanas                                                                                                    |
| © Copyright - Dos Hermanas                                                                                                   |

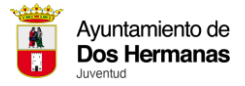

i. Una vez realizado el proceso, verá la siguiente vista. Podrá ver que el estado de su núcleo familiar vuelve a estar 'Pendiente de aprobación' por parte del Ayuntamiento de Dos Hermanas.

| Ayuntamiento de<br>Dos Hermanas                               | Inscribir en Verano Joven                                       | Núcleo familiar | Normativa 00000000A <del>-</del> |
|---------------------------------------------------------------|-----------------------------------------------------------------|-----------------|----------------------------------|
| Olver atrás                                                   | Núcleo Familiar                                                 |                 |                                  |
|                                                               | Su solicitud se encuentra Pendiente de aprobación               | ]               |                                  |
|                                                               | Dirección Calle XXXXX X                                         |                 |                                  |
| Usuarios Tutores/as                                           |                                                                 |                 | Añadir Familiar                  |
| Primer Tutor<br>Dni: 0000000A<br>Email: primertutor@gmail.com | Segundo Tutor<br>Dni: 0000001A<br>Email: segundotutor@gmail.com |                 |                                  |
| •                                                             | <b>a</b>                                                        |                 |                                  |
| Usuarios menores de edad                                      |                                                                 |                 | 🗑 Eliminar núcleo familiar       |

j. Ahora vamos a crear un usuario menor de edad. Haga clic en el botón 'añadir familiar'.

| Volver atrás                 | Núcleo Familiar                    |                          |
|------------------------------|------------------------------------|--------------------------|
|                              | Su solicitud se encuentra Aprobado |                          |
|                              | Dirección                          |                          |
|                              | Calle XXXXX X 2 Actualizar         |                          |
| uarios Tutores/as            |                                    | Añadir Familiar          |
| Primer Tutor                 | Segundo Tutor                      |                          |
| Dni: 00000000A               | Dni: 00000001A                     |                          |
| Email: primertutor@gmail.com | Email: segundotutor@gmail.com      |                          |
| <b></b>                      |                                    |                          |
| arios menores de edad        |                                    |                          |
|                              |                                    |                          |
|                              |                                    | Eliminar núcleo familiar |

k. Seleccione 'Menor de edad'.

| Añ  | adir familiar |                 | 8 |
|-----|---------------|-----------------|---|
| 201 | O Tutor/a     | O Menor de edad |   |
| Ĵ   |               | Añadir          |   |
| dad |               |                 |   |

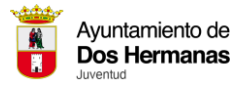

 Esta vez el proceso es diferente, no va a tener que invitar a un usuario a través del correo electrónico, ya que los menores de edad no se pueden registrar por sí mismos en la web, solo pueden pertenecer a un núcleo familiar bajo la tutela de un adulto. Por lo que solo tendrá que rellenar los datos del menor. Verá que el DNI es opcional. En caso de usar el DNI, la validación será en el momento, en caso de no introducirlo, será el Ayuntamiento de Dos Hermanas quien valide o rechace al menor de edad.

| DNI del menor (opcional)                                                                      |     |
|-----------------------------------------------------------------------------------------------|-----|
| DNI del menor (opcional)                                                                      |     |
| Nombre del menor*                                                                             |     |
| Nombre del menor*                                                                             |     |
| Apellidos del menor*                                                                          |     |
| Apellidos del menor*                                                                          |     |
| Fecha de nacimiento del menor*                                                                |     |
| dd/mm/aaaa                                                                                    |     |
| Acepto los Términos de Uso y Política de Privacidad del Excmo. Ayuntamiento de E<br>Hermanas. | )os |
|                                                                                               |     |
| ← Volver Aceptar                                                                              |     |
| ▲ · · · ·                                                                                     |     |
|                                                                                               |     |
|                                                                                               |     |

## Añadir un menor.

m. Esta es la vista de su núcleo familiar tras inscribir a dos adultos, y un menor. En este momento los integrantes no validados por el ayuntamiento, los menores no podrían participar en eventos, hasta que el ayuntamiento los valide.

| Olver atrás                                                   | Núcleo Familiar                                                 |                          |
|---------------------------------------------------------------|-----------------------------------------------------------------|--------------------------|
|                                                               | Su solicitud se encuentra Pendiente de aprobación               |                          |
|                                                               | Dirección Calle XXXXX X                                         |                          |
| Usuarios Tutores/as                                           |                                                                 | Añadir Familiar          |
| Primer Tutor<br>Dni: 0000000A<br>Email: primertutor@gmail.com | Segundo Tutor<br>Dni: 0000001A<br>Email: segundotutor@gmail.com |                          |
| Dsuarios menores de edad                                      |                                                                 |                          |
| Primer Menor Pendiente de opr                                 | otación                                                         |                          |
| Edad: 14 años                                                 |                                                                 |                          |
|                                                               |                                                                 | Eliminar núcleo familiar |

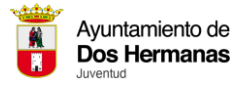

n. Esta es la vista que verá cuando el núcleo familiar esté validado al completo por el Ayuntamiento, con la solicitud aprobada. El menor está listo para registrarse en los eventos en los que cumpla las condiciones de edad.

| G Volver atrás                                                | Núcleo Familiar                                                 |                            |
|---------------------------------------------------------------|-----------------------------------------------------------------|----------------------------|
|                                                               | Su solicitud se encuentra Aprobado                              |                            |
|                                                               | Calle XXXXX X 2 Actualitar                                      |                            |
| Usuarios Tutores/as                                           |                                                                 | Añadir Famillar            |
| Primer Tutor<br>Dni: 0000000A<br>Email: primertutor@gmail.com | Segundo Tutor<br>Dr.: 0000001A<br>Email: segundotutor@gmail.com |                            |
| <b>a</b>                                                      |                                                                 |                            |
| Usuarios menores de edad                                      |                                                                 |                            |
| Primer Menor<br>Edad: 14 años                                 |                                                                 |                            |
|                                                               |                                                                 | 🗑 Eliminar núcleo familiar |

- 3- Vamos a iniciar el proceso de inscripción a un evento. Tiene dos opciones, inscribir menores de edad o mayores de edad.
  - a. Primero vamos a realizar el proceso de inscripción de mayores de edad, en caso de querer inscribir solo menores de edad, ir directamente al paso 'b'.

| Ayuntamiento de<br>Dos Hermanas                                | Inscribir en Verano Joven Múcleo familiar                        | Normativa 00000000A -    |
|----------------------------------------------------------------|------------------------------------------------------------------|--------------------------|
| O Volver atrás                                                 | Núcleo Farrar                                                    |                          |
|                                                                | Su solicitud se encuentra obado                                  |                          |
|                                                                | Calle XXXXX X 2 Actualizar                                       |                          |
| Usuarios Tutores/as                                            |                                                                  | Añadir Familiar          |
| Primer Tutor<br>Dni: 00000000A<br>Email: primertutor@gmail.com | Segundo Tutor<br>Dhi: 00000001A<br>Email: segundotutor@gmail.com |                          |
| <b></b>                                                        |                                                                  |                          |
| Usuarios menores de edad                                       |                                                                  |                          |
| Primer Menor Aceptado<br>Edad: 14 años                         |                                                                  |                          |
|                                                                |                                                                  |                          |
|                                                                |                                                                  | Eliminar núcleo familiar |

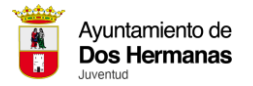

 Esta es la vista de inscripciones a eventos. Debe seleccionar entre 'Campamentos y actividades' y 'viajes'. Fíjese en los requisitos que tienen que cumplir los participantes. En estos casos son la edad si no supera el filtro, no podrá participar.

Recuerda que para disfrutar de las Actividades de Verano, debes cumplir con las siguientes condiciones:

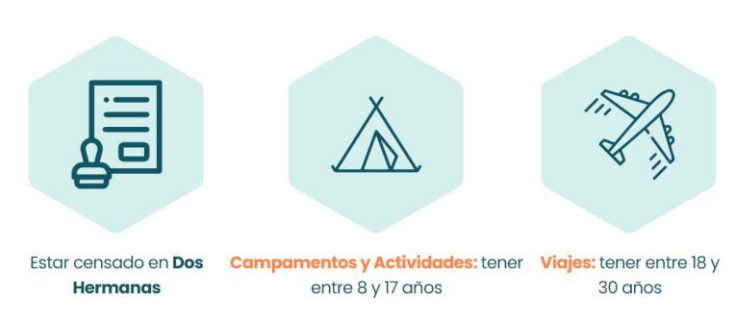

Selecciona el tipo de actividad

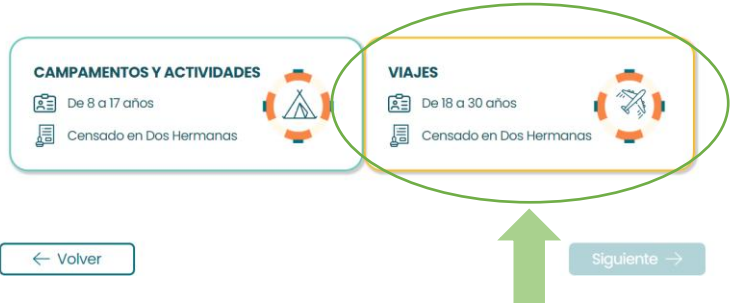

- ii. En esta vista hay dos posibilidades, cumplir o no los requisitos.
  - 1. Si 'NO' cumple los requisitos, verá el siguiente mensaje.

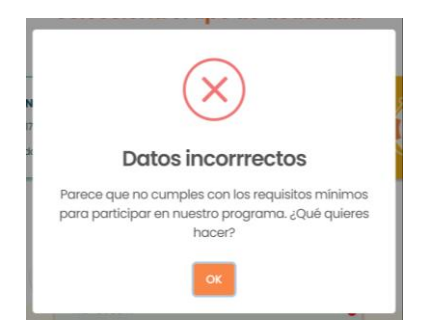

2. Si cumple las condiciones se desplegará un formulario en el que encontrará su DNI confirmado y una pregunta que debes seleccionar si quieres participar solo/a o acompañado/a.

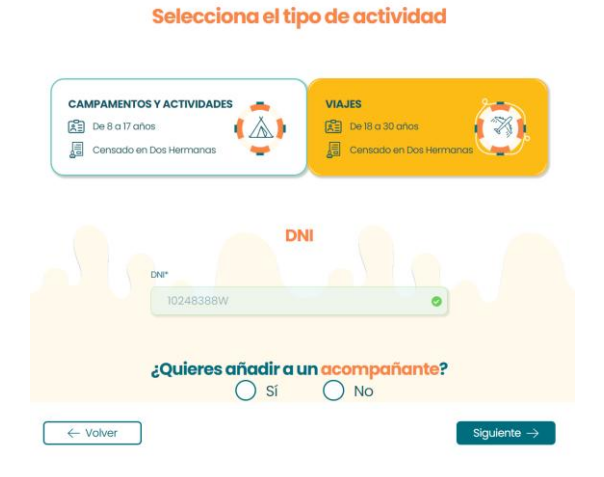

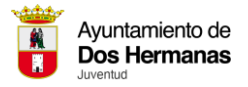

 a. Si selecciona 'SÍ' se desplegará un formulario para introducir el DNI de la persona con la que quieres participar. Es importante que su acompañante esté registrado como usuario en la plataforma, de lo contrario no podrá participar.

| CAMPAMENTOS Y ACTIVIDADES<br>Censado en Dos Hermanas | VIAJES<br>De 18 a 30 años<br>Censado en Das Hermanas |
|------------------------------------------------------|------------------------------------------------------|
| DNI*<br>10248388W                                    | •                                                    |
| <b>;Quieres añadir a ur</b><br>Sí<br>DNI del gcom    | No                                                   |
| DNI del acompañante*                                 |                                                      |
| ← Volver                                             | Siguiente $ ightarrow$                               |

 iii. Seleccione el evento al que quiere ir y, si lo desea, de forma opcional, un evento reserva, en el que participará solo si tras el sorteo no es ganador en su evento principal y los ganadores de su evento reserva, van rechazando su participación.

| D<br>Elige tu evento.<br>Solo podrós apuntarte a aquel viaje para el que tengas entre 18 y 30 años en la fecha de salida. Una vez<br>seleccionado el evento deseado no se podrá cambiar por otro.                                    |
|----------------------------------------------------------------------------------------------------|
| Viaje 1                                                                                                    |
| Viaje 2                                                                                                    |
| 2<br>¿Quieres apuntarte a alguna reserva?<br>Si lo deseas puedes solicitar la reserva de todos los eventos menos el que hayas seleccionado como principal,<br>siempre que tengas entre 18 y 30 años en la fecha de salida del mismo. |
| Vieije 1                                                                                                    |
| Viaje 2                                                                                                    |
| ← Volver       Siguiente →                                                                                                    |

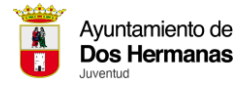

 iv. La siguiente vista será la que le de su número para el sorteo y también recibirá un correo electrónico con la misma información. Su acompañante recibirá un correo de confirmación para que acepte participar con usted.

1. Vista.

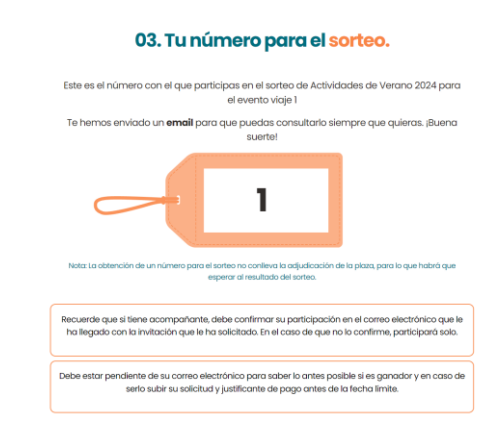

2. Correo para usted.

| Ayutanisto de<br>Oss Hormanis<br>Anterior                                                                                                    |  |
|----------------------------------------------------------------------------------------------------|--|
| ¡Hola!<br>El registro en Actividades de Verano 2024 para entrar en el sorteo público y te                                                                                                    |  |
| comunicaremos io antes posicie en que puesto nas questao. Jouena suente! RECUERDE: Si liene acompañante, debe confirmar su participación en el correo electrónico que le ha legado con la invitación que le ha solicitado. En el caso de que no lo confirme, participará solo. |  |
| TAMBIÉN: Debe estar pendiente de su correo electrónico para saber lo antes posible si es ganador y en caso de serlo subir su solicitud y justificante de pago antes del 22/05/2025 17:29.                                                                                      |  |
| 1<br>Tu número de sonteo para el evento váge 1<br>Nota: La obtención de un número para el sorteo no conteleva la adjudicación de la plaza, para lo que habrá que esperar al resultado del mismo.                                                                               |  |
| Mi cuenta                                                                                                    |  |

3. Correo para el acompañante. El acompañante debe verificar su participación.

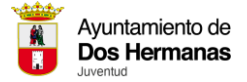

4. Una vez haga clic en verificar tendrá que iniciar sesión.

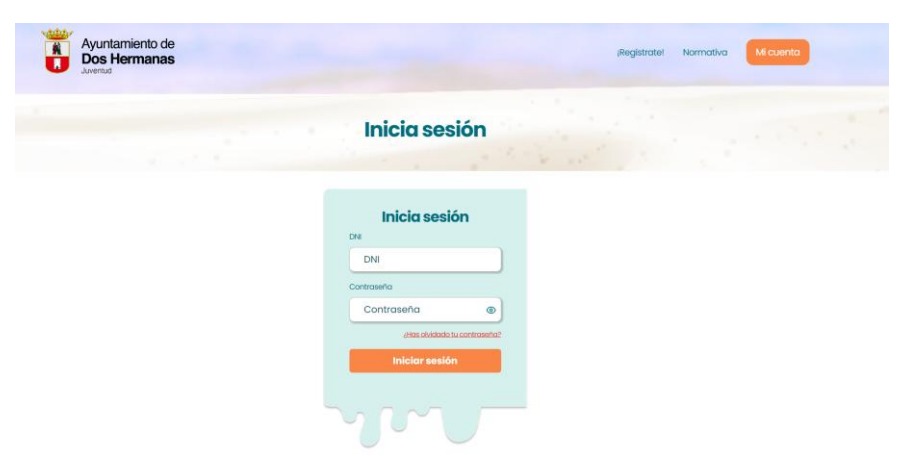

5. Una vez entre en su perfil la primera pantalla que saldrá será la misma que le salió al usuario principal.

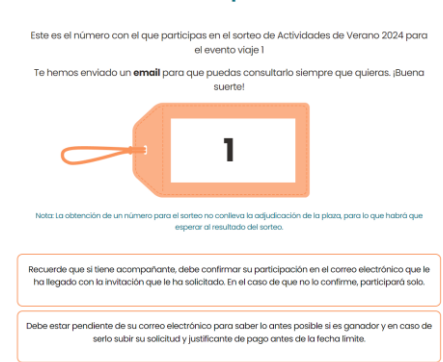

6. De la misma manera que le llegará un correo electrónico con la misma información.

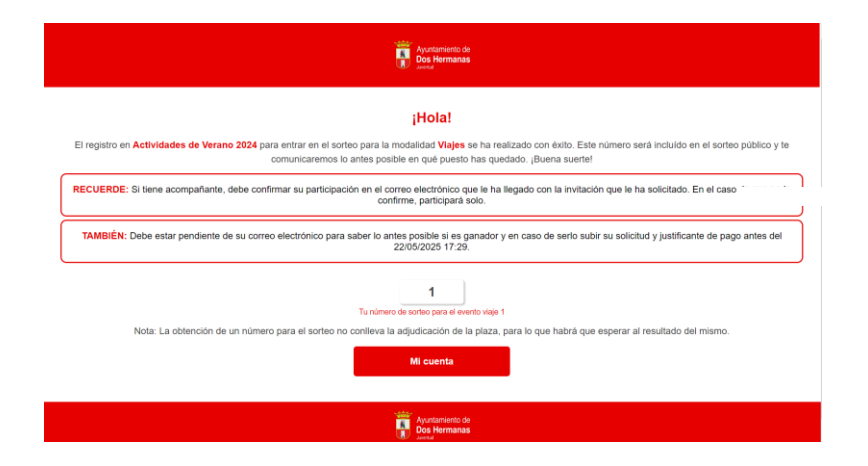

## 03. Tu número para el sorteo.

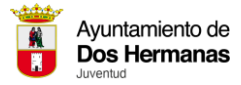

- b. Ahora vamos a realizar el proceso de inscripción de menores de edad.
  - Recuerde que el menor tiene que cumplir los requisitos para poder participar, que son: estar dentro del filtro de la edad, pertenecer a un núcleo familiar y estar validado por el ayuntamiento. Seleccione el evento al que quiere que vaya el menor.

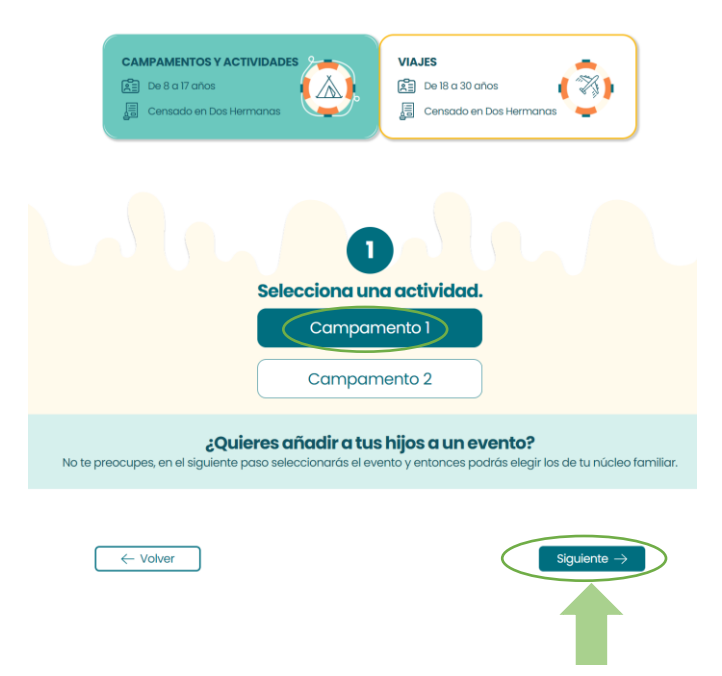

- ii. Hay dos posibilidades, que su menor no cumpla las condiciones, o que sí las cumpla para poder participar.
  - 1. En caso de no cumplirlas, el menor aparecerá, pero no podrá ser seleccionado.

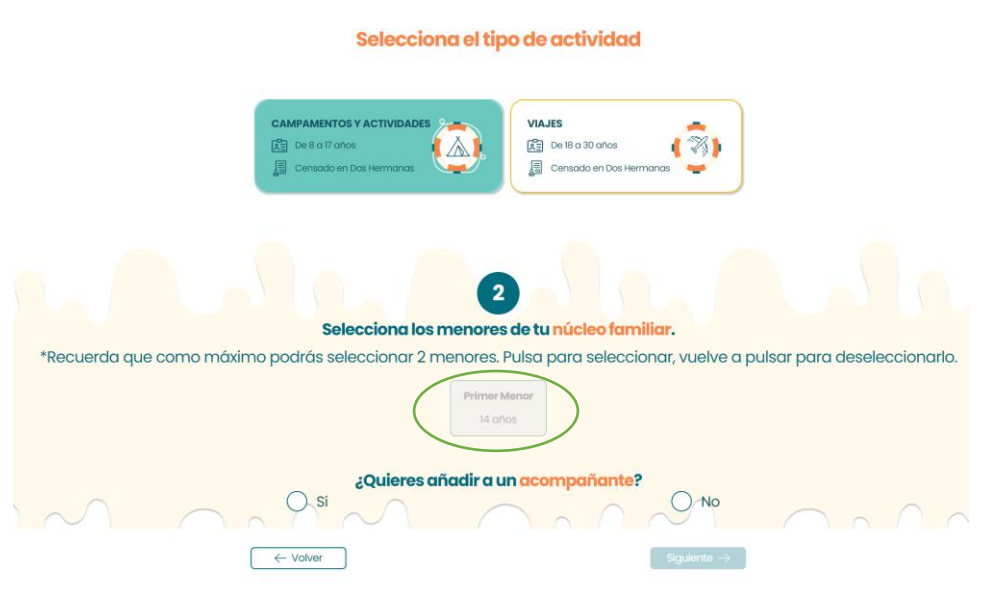

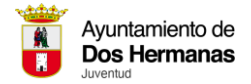

2. En caso de cumplirlas puedes continuar con el proceso.

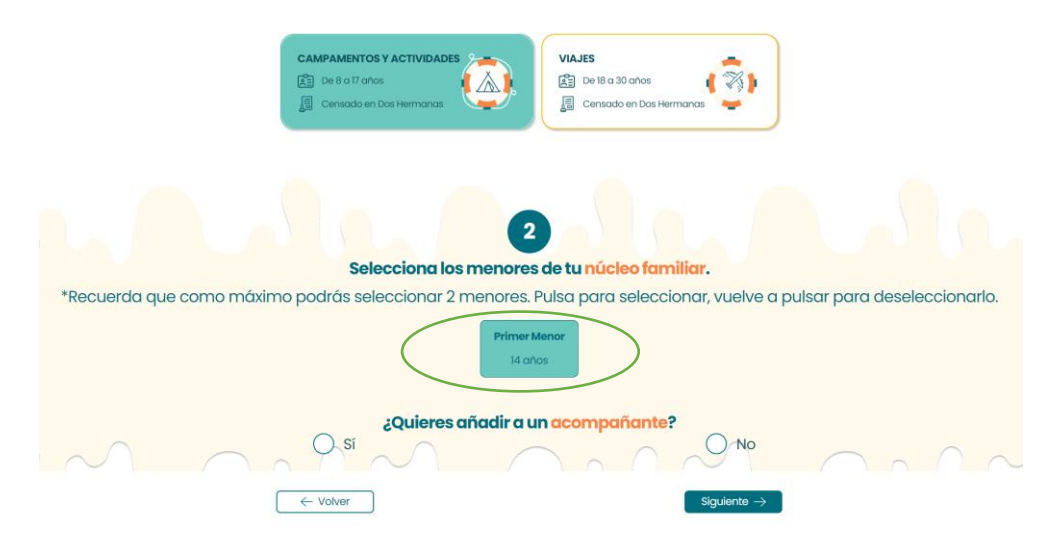

- 3. Una vez tenga seleccionado al menor puede elegir, que participe solo o acompañado.
  - a. En caso de hacerlo solo.

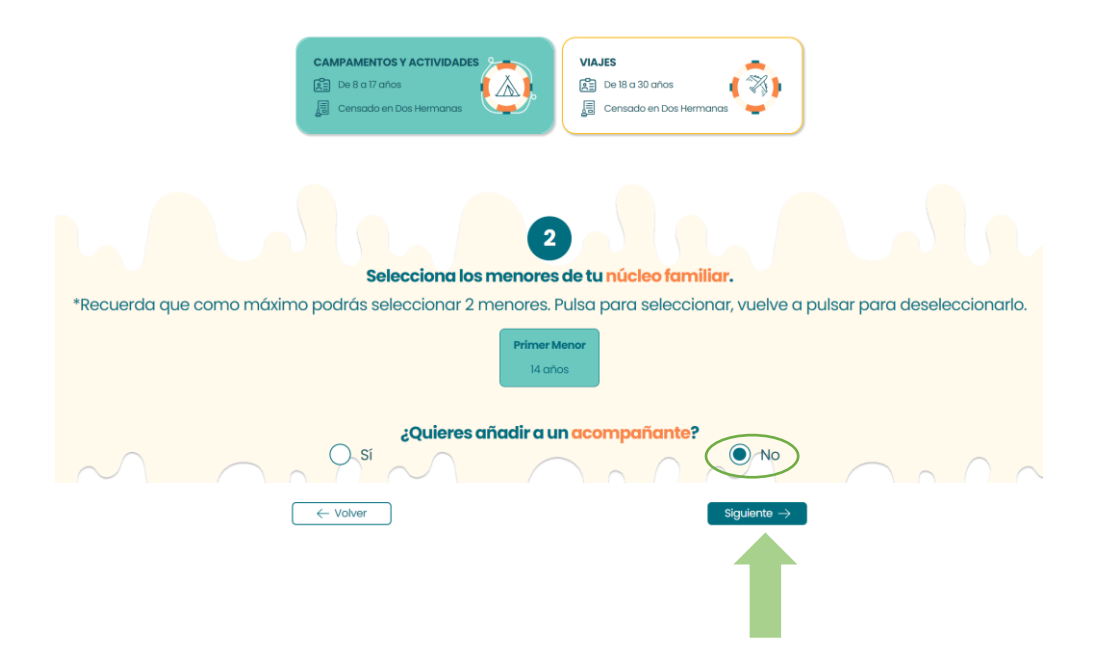

Automáticamente le dará el número de participante para el menor.

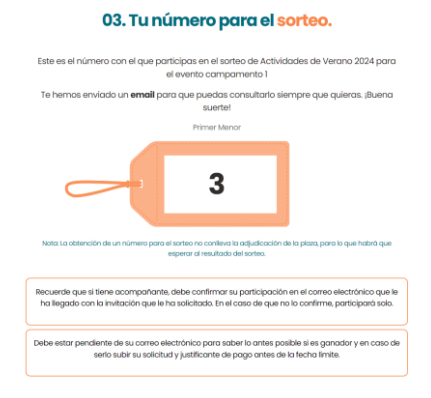

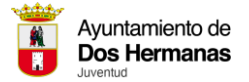

Le llegará de inmediato el correo electrónico con la misma información.

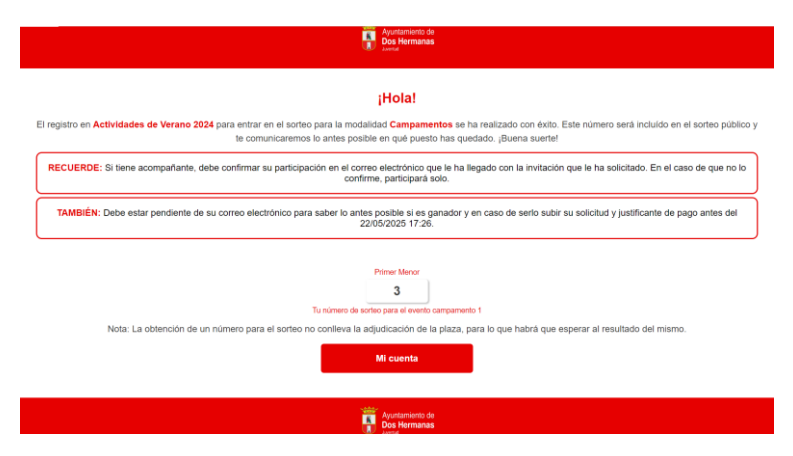

b. En caso de hacerlo acompañado, puede hacerlo de dos formas, que vaya acompañado por un integrante de su mismo núcleo familiar, de ser así solo tiene que seleccionar los dos integrantes y continuar. En caso de hacerlo con un acompañante de otro núcleo familiar sería de la siguiente forma.

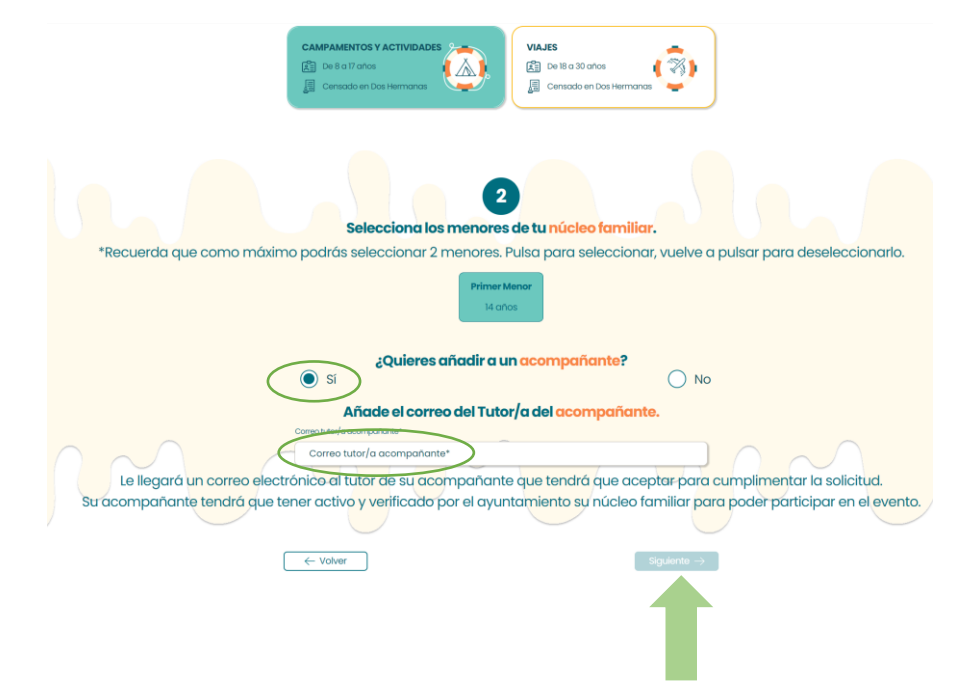

Le llegará un correo electrónico al tutor de su acompañante que tendrá que aceptar para cumplimentar la solicitud. Su acompañante tendrá que tener activo y verificado por el ayuntamiento su núcleo familiar para poder participar en el evento. En su caso, podrá ver su número de sorteo, y al igual que en la inscripción individual, un correo electrónico con la misma información.

El tutor/a del menor acompañante recibirá un correo de confirmación para participar de forma conjunta, puede verlo en el apartado 3 de la participación con mayores de edad.

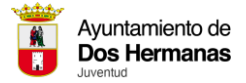

- c. Ahora hay dos posibilidades, que el acompañante de su menor acepte o cancele la participación conjunta.
  - i. En caso de cancelación, este sería el correo electrónico que recibiría.

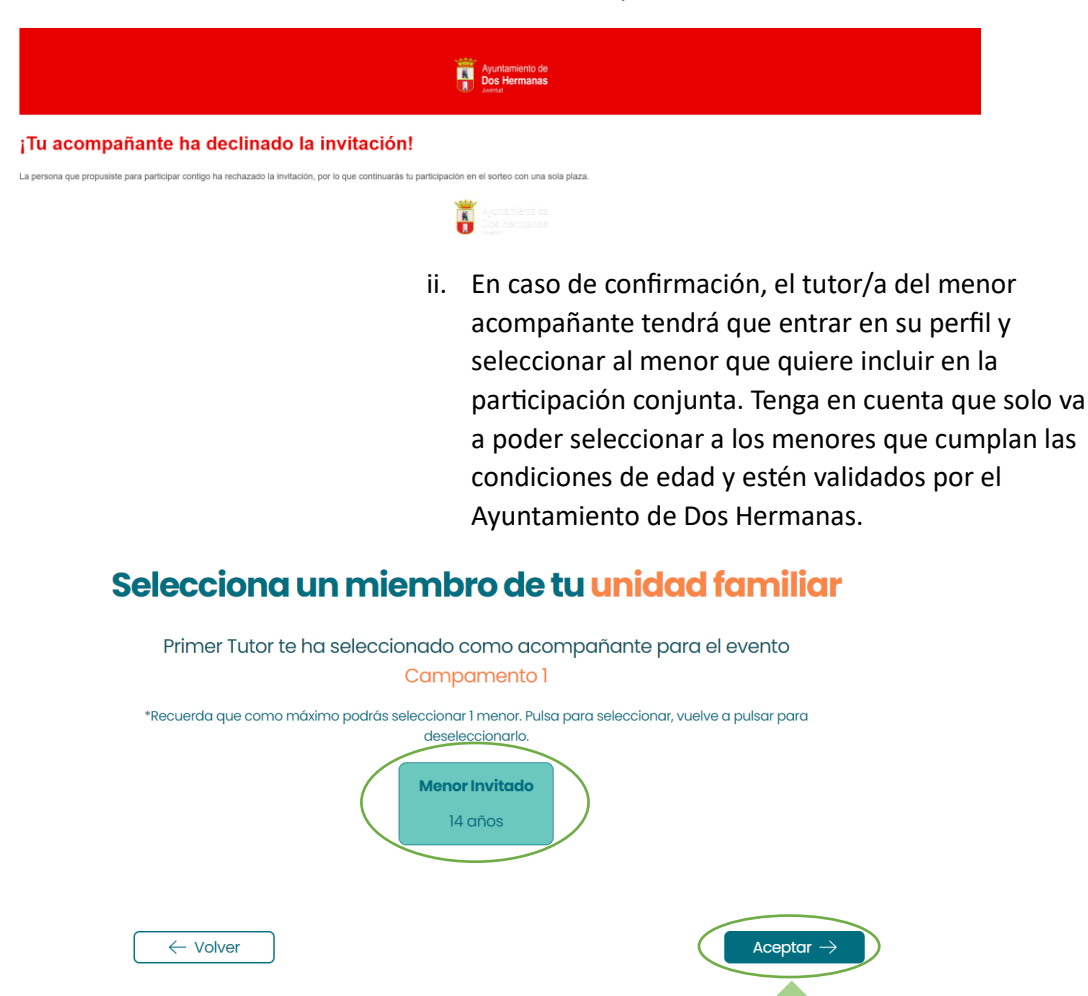

Una vez realizado este paso, verá en pantalla su número de participación y recibirá el mismo correo de confirmación con el número de participación que el menor principal.